|                                                                                                    | eAuction Front End Tutorial                                                                                   |
|----------------------------------------------------------------------------------------------------|----------------------------------------------------------------------------------------------------|
| <ul> <li>When any</li> </ul>                                                                              | y visitor or user come to our domain then firstly he/she will see various sections                            |
| on Home Page which is as described below:                                                                 |                                                                                                    |
| I. Navigation Bar:                                                                                        |                                                                                                    |
| <ul> <li>In Navigation bar following links will be provided to go on i.e. as mentioned below :</li> </ul> |                                                                                                    |
| 1) Home                                                                                                   |                                                                                                    |
| •                                                                                                    | By click on this link it will display all upcoming auctions content with details.                             |
| 2) About                                                                                                  | Us :                                                                                                    |
| •                                                                                                    | By click on this link it will display a content about us.                                                     |
| 3) Help :                                                                                                 |                                                                                                    |
| •                                                                                                    | By click on this link it will display a Help page where they can see some helpful                             |
|                                                                                                    | documents in a table with columns i.e. File Name, File Size, and Date.                                        |
| 4) Contac                                                                                                 | t US :<br>De altabase de la distriction de la construction de la construction de la distriction de la desarro |
| •                                                                                                    | By click on this link it will display a content for contact us with brief i.e. Address,                       |
| E) Eoodba                                                                                                 | Company Email, Telephone, Helpline Contacts and Limings.                                                      |
| 5) FEELINGUR.                                                                                             |                                                                                                    |
| •                                                                                                    | by click off this link it will display a feedback page where everyone can share                               |
| •                                                                                                    | In Eachback section all fields i.e. Name Email Mobile Number Comment                                          |
| •                                                                                                    | Cantcha are mandatory                                                                                         |
| 6) Terms of Use :                                                                                         |                                                                                                    |
| •                                                                                                    | By click on this link it will display a content of Terms & Use with brief disclaimer                          |
|                                                                                                    | and all about that accordingly.                                                                               |
| 7) Sign Up:                                                                                               |                                                                                                    |
| •                                                                                                    | By click on this link it will display a content of Sign Up.                                                   |
| •                                                                                                    | For Auctioneer & Liquidator use only.                                                                         |
| •                                                                                                    | In this section Auctioneer & Liquidator have to enter mentioned inputs as given                               |
|                                                                                                    | below:                                                                                                    |
|                                                                                                    | <ul> <li>Full Name*</li> </ul>                                                                                |
|                                                                                                    | <ul> <li>Organization Name</li> </ul>                                                                         |
|                                                                                                    | <ul> <li>Address</li> </ul>                                                                                   |
|                                                                                                    | <ul> <li>Country*</li> </ul>                                                                                  |
|                                                                                                    | <ul> <li>State*</li> </ul>                                                                                    |
|                                                                                                    | <ul> <li>City*</li> </ul>                                                                                     |
|                                                                                                    | Pin Code*                                                                                                    |

Landline Number

- Mobile Number
- Fax
- Email\*
- Aadhaar Number
- PAN Number\*
- Registration/CIN number\*
- Verification Code\*

# 8) Sign In :

- By click on this link it will display a Sign in Page.
- If User is logged in he/she will see its name instead of Sign In link on navigation bar.
- By click on User name link either it will display dropdown with Edit Profile and Edit Login links or redirect to Edit Login Page.
- Here three types of user can sign in which is as given below:
  - 1) Admin :
    - When Admin login with their login credentials it will be redirect to Admin Panel.
  - 2) Auctioneer / Liquidator :
    - When Auctioneer / Liquidator login with their login credentials it will redirect to Liquidator Panel.
  - 3) Bidder :
    - When Bidder login with their login credentials it will redirect to Bidder Panel.

# II. Tabs :

# 1) Today's Auction :

• It will display count of Today's Date total auction.

# 2) Total Auction :

• It will display total count of Auctions.

# 3) Total Auction value :

• It will display total of Reserve price amount of upcoming auctions.

# 4) Number of Cities :

• It will display total cities covered for upcoming auctions.

# III. Upcoming Auctions :

- In this section visitor can see number of upcoming auctions on screen with its title and details as given below :
  - Corporate Debtor Name

- Auction Start Date
- Auction End Date
- Reserve Price
- Incremental Price
- Incremental Type

## • View more:

- By click on this button it will redirect to the page of selected auction details.
- > Corporate Debtor Details :
  - In Corporate Debtor details section, it will display mentioned details as given below:
  - Corporate Debtor's name
  - Corporate Debtor's Address
  - Country
  - State
  - City
- > Auction Description :
  - In Auction Description section it will display mentioned details as given below:
    - Auction ID
    - Auction Title
    - Reserve Price
    - Start Date & Time
    - End Date & Time
    - Incremental Type
    - Incremental Value
    - Description of Property
- > Inspection Details :
  - In Inspection Details section it will display mentioned details as given below:
    - Inspection Date
    - Inspection Time